## Памятка по входу на портал для студентов под своей учетной записью

1. Запустить браузер (Opera, Google Chrome и др.)

2. В адресной строке браузера ввести адрес сайта техникума (promtis.com.ru):

| 🌇 Назначить роль «Учитель» в ко 🗙 | 🍥 Добро пожаловать - Зеленогор 🗙 | 🏗 Личный кабинет 🛛 🗙 | П Зеленогорский техникум промь Х |
|-----------------------------------|----------------------------------|----------------------|----------------------------------|
| ← → C 🛞 promtis.com.ru            |                                  |                      |                                  |
| Приложения 🔇 Новая вкладка        | 🕼 Добро пожаловат                |                      |                                  |

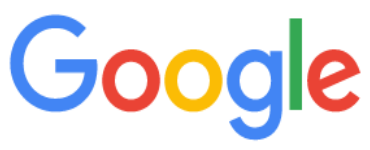

3. В главное меню сайта для вашего удобства добавлен пункт-Дистанционное обучение. Для входа на портал, нажимаем на этот пункт.

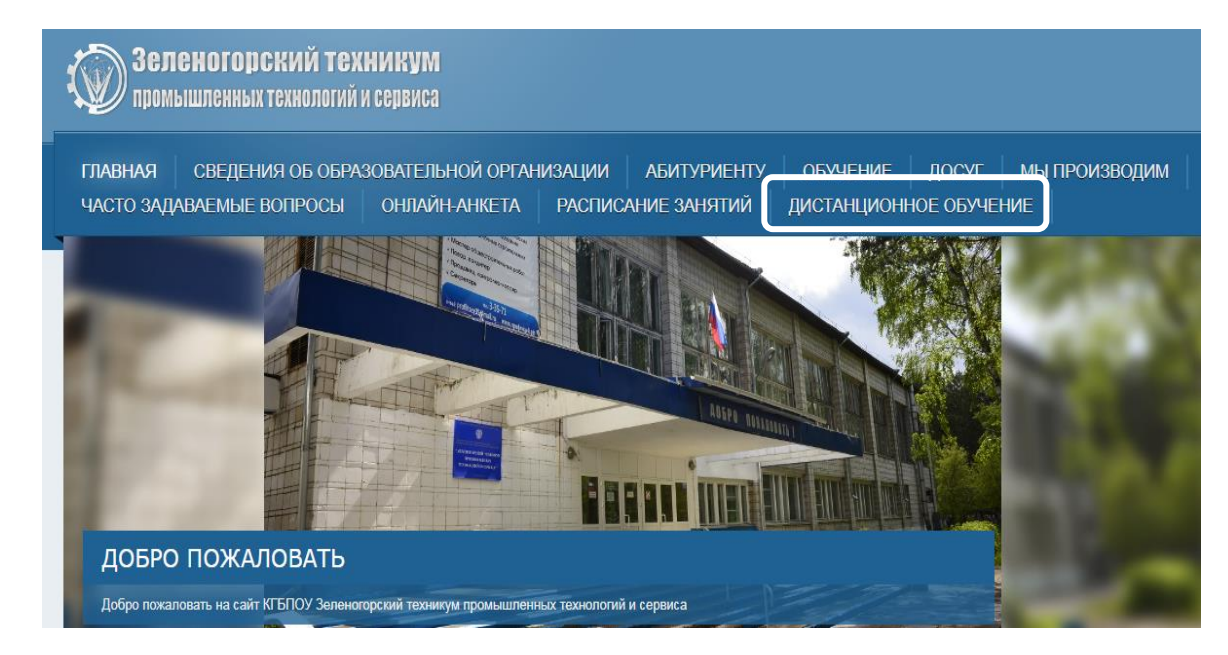

Появится окно системы:

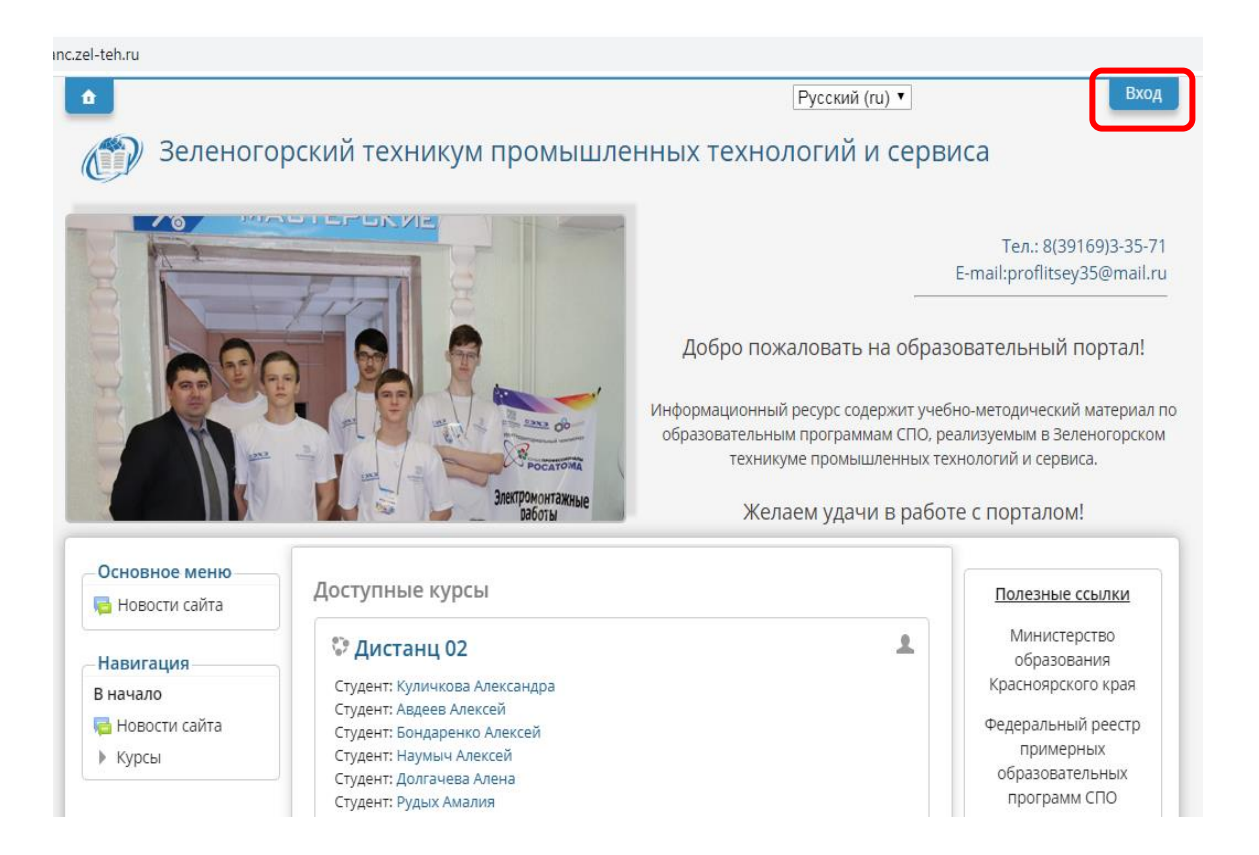

В правом верхнем углу нажмите кнопку Вход.

4. В появившейся форме вводим логин и пароль (те, которые сообщил Вам Ваш куратор). Нажимаем кнопку Вход. Выполним действия на примере группы 10.

| В начало 🕨 Вход на сайт                                                                                                    |
|----------------------------------------------------------------------------------------------------|
| Вход                                                                                                    |
| Логин<br>о!ikvladi75<br>Пароль<br>Савломнить логин<br>Вход<br>Забавли логин изич пароль?<br>В Вашем браузере должен быть разрешен прием cookies (?) |
| Некоторые курсы, возможно, открыты для гостей<br>Зайти гостем                                                                                       |

5. Студенту группы доступны только дисциплины той группы, в которой он обучается. Например, для студента группы 10 будет доступно окно:

| ичный кабинет                                           | Настроить эту странии                          |
|---------------------------------------------------------|------------------------------------------------|
| Навигация Сводка по курсам                              | _Личные файлы                                  |
| ичный кабинет<br>■ Домашняя страница<br>▶ Старииш нейта | Нет ни одного<br>файла                         |
| <ul> <li>Мои курсы</li> <li>Д10</li> </ul>              | Управление личными<br>файлами                  |
|                                                         | Пользователи на<br>— сайте                     |
|                                                         | (последние 5 минут)<br>Анфимов Никита<br>Елена |
|                                                         | Александровна<br>Матафонова                    |

В окне необходимо выбрать курс. В нашем случае это – Дистанц 10.

6. При активизации курса будут доступны дисциплины:

| Дистанц 10                                                     |                                                                                      |     |
|----------------------------------------------------------------|--------------------------------------------------------------------------------------|-----|
| ичный кабинет 🕨 Д10                                            |                                                                                      |     |
| Навигация<br>Личный кабинет                                    | ▶Общее                                                                               |     |
| <ul><li>Домашняя страница</li><li>Страницы сайта</li></ul>     | • Социальная психология                                                              |     |
| <ul> <li>Текущий курс</li> <li>Д10</li> </ul>                  | ▶ Информатика                                                                        |     |
| <ul><li>Участники</li><li>Значки</li></ul>                     | ▶ Литература                                                                         |     |
| <ul> <li>Общее</li> <li>Социальная</li> </ul>                  | <ul> <li>МДК 01.01 Основы слесарно-сборочных и<br/>электромонтажных работ</li> </ul> |     |
| психология<br>Информатика                                      | ▶ Химия                                                                              |     |
| МДК 01.01<br>Основы                                            | • Математика                                                                         |     |
| <ul> <li>слесарно-<br/>сборочных и<br/>электромонта</li> </ul> | 18_03                                                                                |     |
| ▶ Химия                                                        |                                                                                      | -11 |
| <ul> <li>Математика</li> <li>ОБЖ</li> </ul>                    | ▶ОБЖ                                                                                 |     |
| <ul> <li>Материаловеде</li> <li>Физическая</li> </ul>          | ▶Материаловедение                                                                    |     |

Кликаем по названию дисциплин, заходим в папку с соответствующей датой и изучаем материал.

Аналогичные действия выполняются и для остальных групп.

Помните, что ваша посещаемость курсов и выполнение работ проверяется администрацией техникума.

Вопросы можно задавать по почте: adm\_portal\_zel@mail.ru.